## În atenția candidaților: cum procedați?

- A. Plătiți **taxa de înscriere** la casieria Comisiei de Admitere AC+ETC (sala A110 sau B128) sau completați cererea de scutire de taxă și mergeți cu ea pentru aprobare la sala IS (parter)
- B. Completați fișa de înscriere în una din sălile alocate (dacă nu ați completat-o). Candidații sunt rugați să introducă CORECT și COMPLET toate datele:
- 1. La introducerea datelor personale:
- se vor folosi diacritice (Ă, Â, Î, Ș, Ț)
- introduceți toate numele și prenumele, așa cum apar în certificatul de naștere
- introduceți corect datele din cartea de identitate
- introduceți corect datele din actele de studii
- completați toate câmpurile cerute (acolo unde este cazul)
- 2. După salvarea datelor personale accesați Înscrie-te la o nouă secțiune:
- selectați Secțiunea: 6L (AC+ETC concurs cu probe) sau 10L (AC+ETC concurs de dosare)
- selectați tipul candidatului (de ex: Bacalaureat)
- 3. Editați înscrierea la secțiunea aleasă:
- selectați opțiunile dumneavoastra în ordinea preferințelor
- selectați limba în care să fie subiectele de la concurs (Română)
- selectați tipul diplomei de liceu depuse la dosar (de ex: Adeverință copie autentificată)
- Salvați
- C. După tipărirea fișei de către un membru al Comisiei de admitere **CITIȚI** și **SEMNAȚI** fișa.
- D. Depuneți dosarul cu toate actele necesare la masa de înscriere.